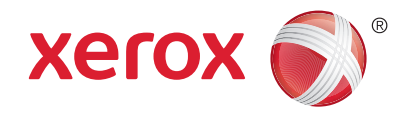

### Tauler de control

Els serveis disponibles poden variar segons la configuració de la impressora. Per obtenir més informació sobre els serveis i les configuracions, vegeu el *Manual d'usuari*.

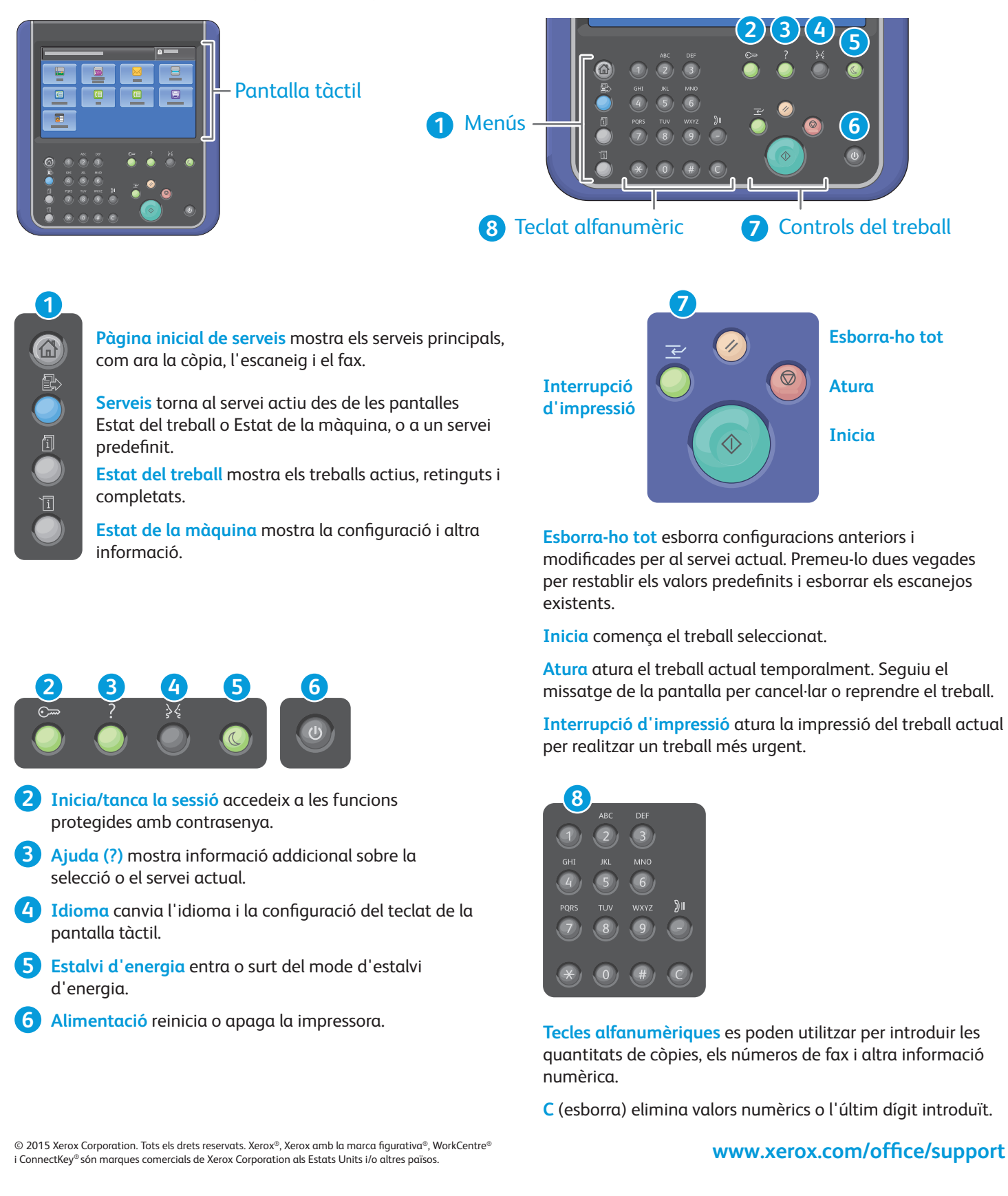

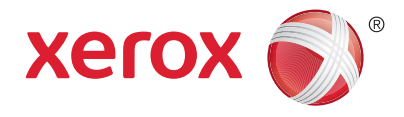

# Estat de la màquina

El menú Estat de la màquina proporciona accés a l'estat dels subministraments, la informació de la impressora i la configuració. Per accedir a determinats menús i configuracions, inicieu sessió mitjançant el nom i la contrasenya de l'administrador.

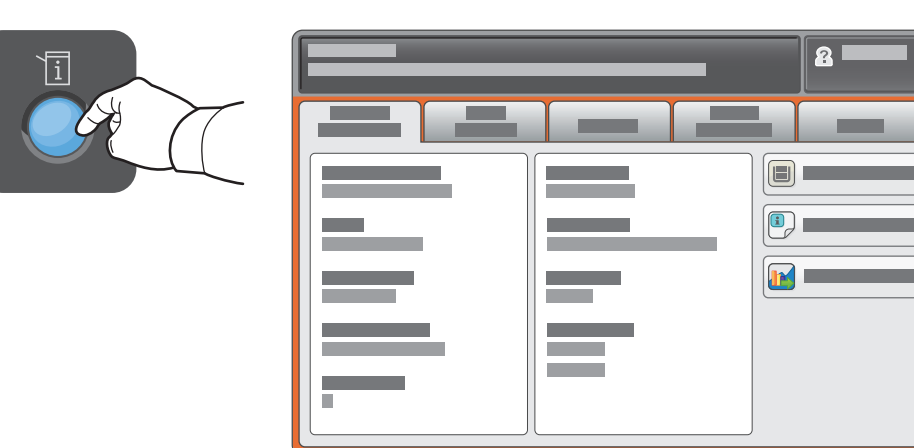

# Informació de facturació i ús

Al menú Estat de la màquina, toqueu la pestanya **Informació de facturació** per a recomptes d'impressió bàsics. Toqueu el botó **Comptadors d'ús** per a recomptes d'ús detallats. El menú desplegable ofereix més categories de recomptes.

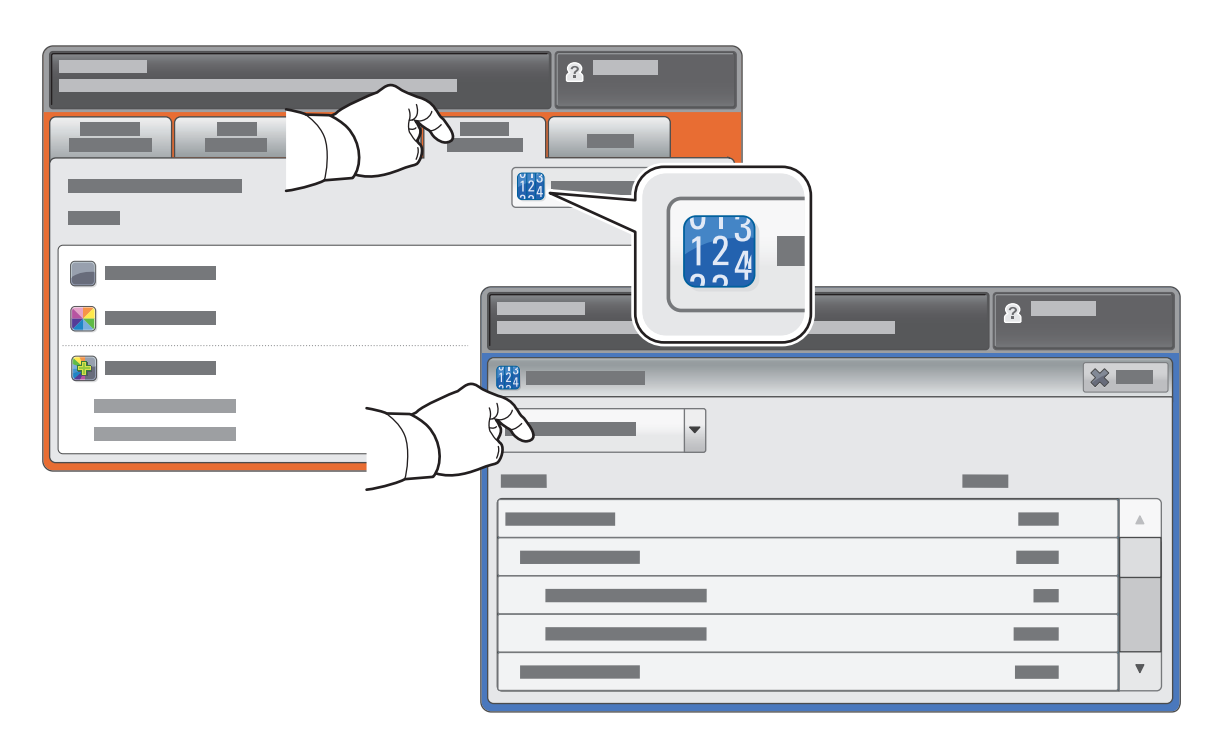

© 2015 Xerox Corporation. Tots els drets reservats. Xerox®, Xerox amb la marca figurativa®, WorkCentre® i ConnectKey® són marques comercials de Xerox Corporation als Estats Units i/o altres països.

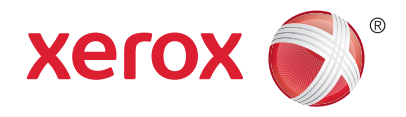

# Presentació de la impressora

La vostra configuració d'impressora pot tenir accessoris opcionals. Per obtenir més informació, vegeu el *Manual d'usuari*.

Alimentador automàtic de documents a doble cara

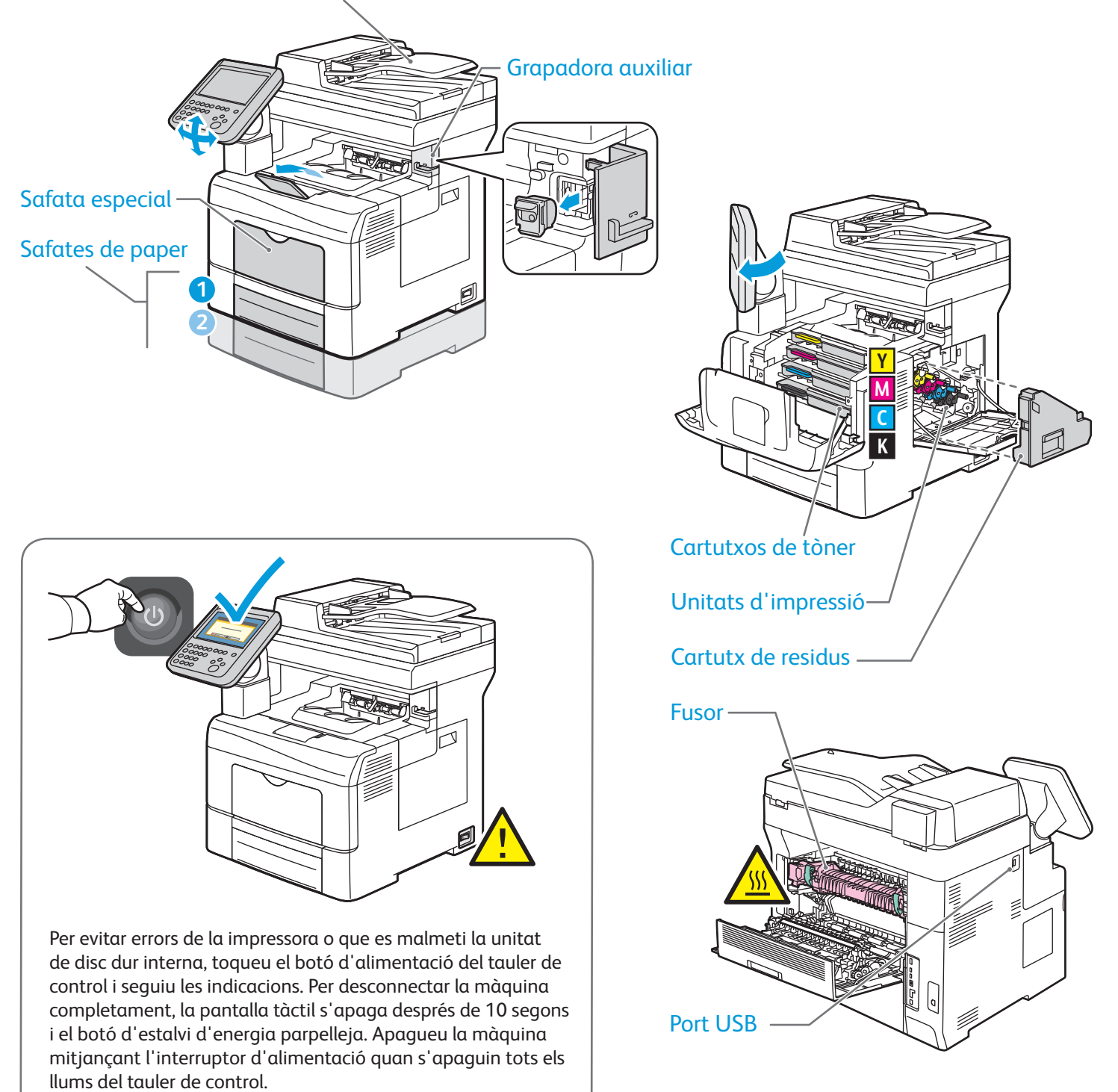

© 2015 Xerox Corporation. Tots els drets reservats. Xerox®, Xerox amb la marca figurativa®, WorkCentre® i ConnectKey® són marques comercials de Xerox Corporation als Estats Units i/o altres països.

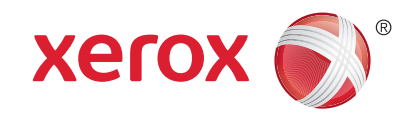

# Gestió del paper

Per obtenir més informació sobre les safates i el paper, vegeu el Manual d'usuari.

# Col·locació del paper

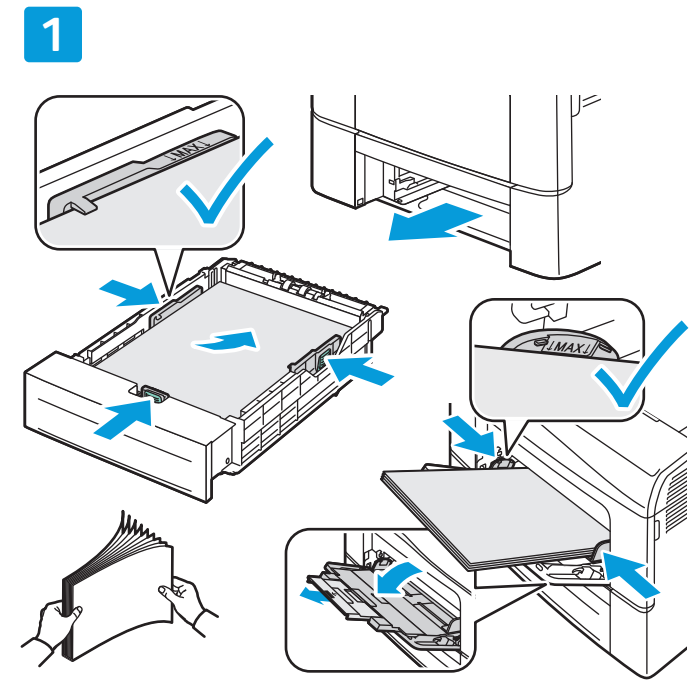

Per obtenir els millors resultats, fullegeu les vores del paper. Ajusteu les guies a la mida del paper. No col·loqueu paper per sobre de la línia de capacitat màxima.

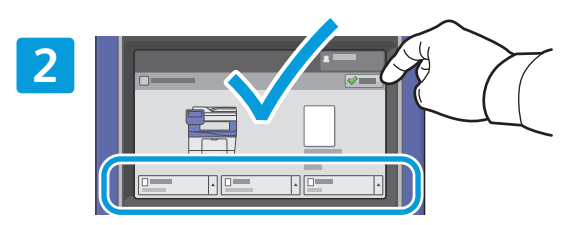

Confirmeu o canvieu la configuració de mida i de tipus si cal.

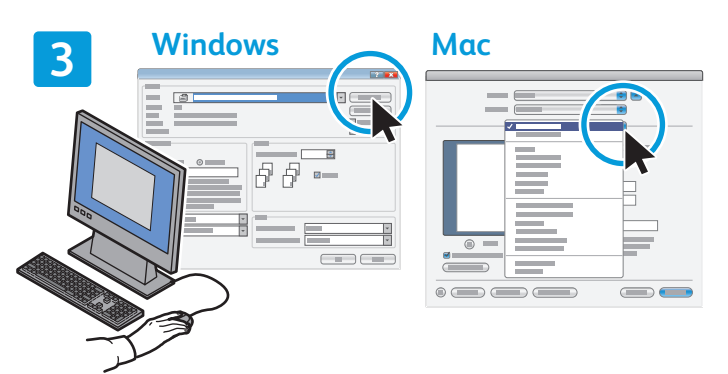

Quan imprimiu, seleccioneu opcions al controlador d'impressió.

### Orientació del paper

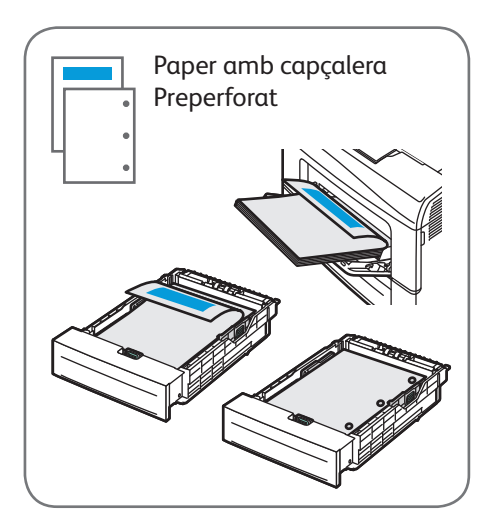

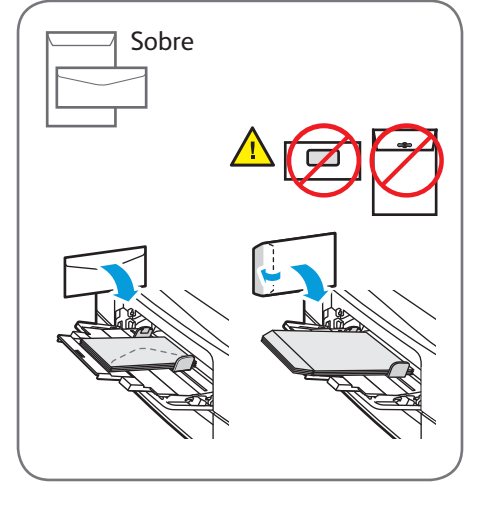

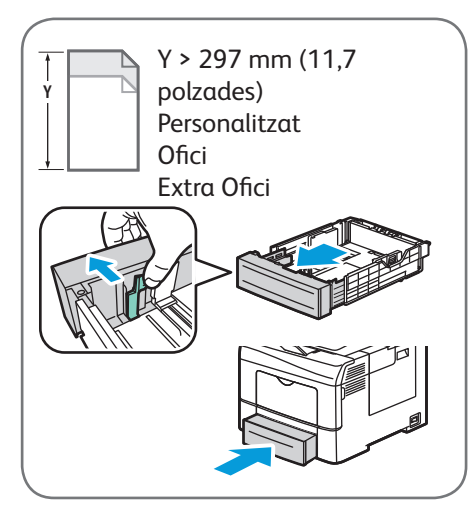

© 2015 Xerox Corporation. Tots els drets reservats. Xerox®, Xerox amb la marca figurativa®, WorkCentre® i ConnectKey® són marques comercials de Xerox Corporation als Estats Units i/o altres països.

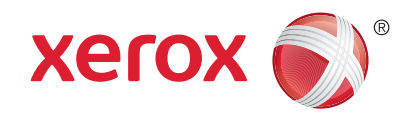

# Còpia

Per obtenir més informació, vegeu el capítol Còpia del Manual d'usuari.

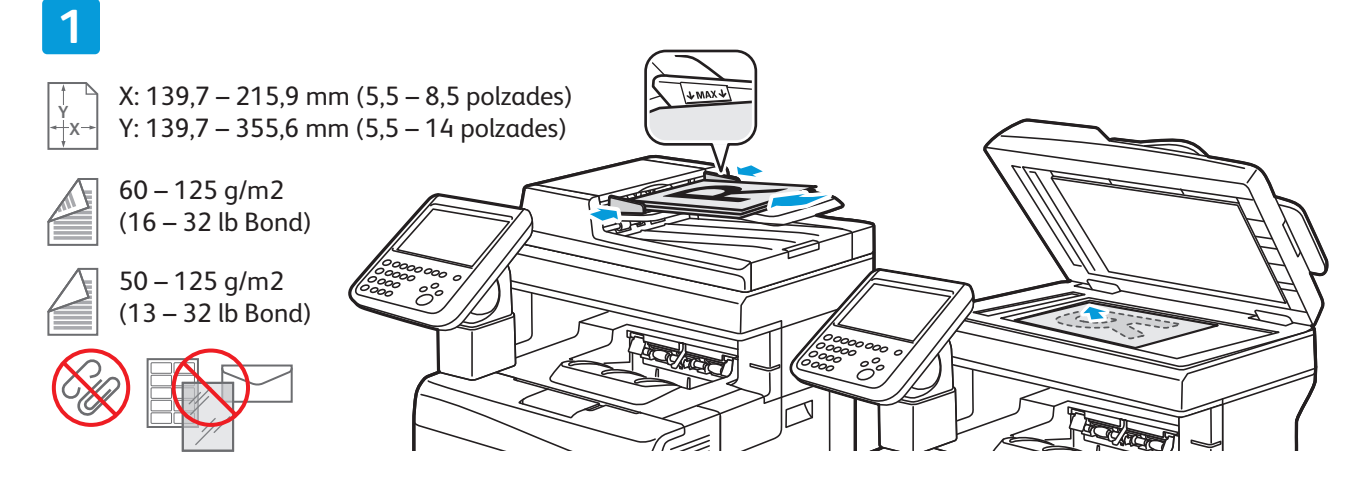

#### Col·loqueu l'original.

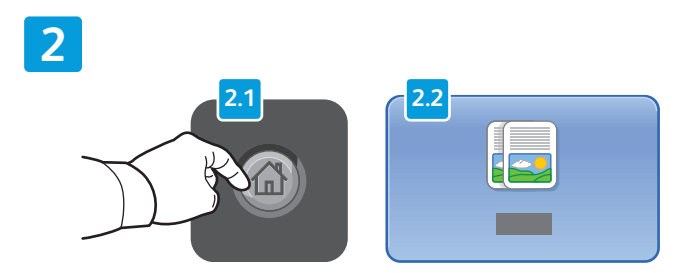

Premeu Pàgina inicial de serveis i toqueu Copia.

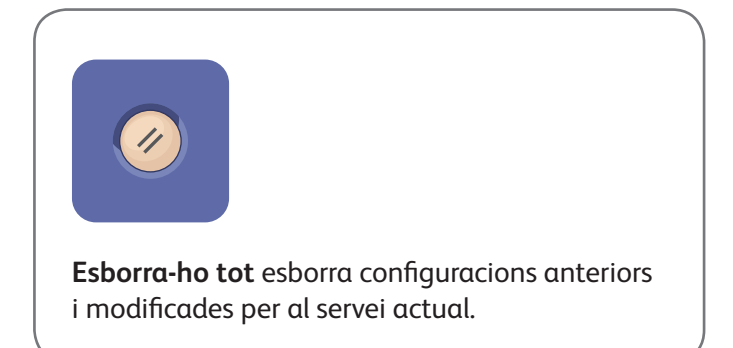

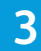

|  | 8 |
|--|---|
|  |   |

Canvieu la configuració i la quantitat del treball com calgui.

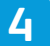

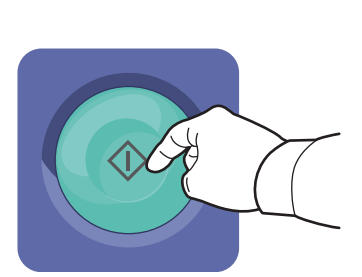

Premeu Inicia.

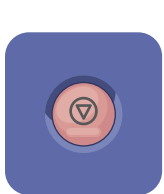

**Atura** atura el treball actual temporalment. Seguiu el missatge de la pantalla per cancel·lar o reprendre el treball.

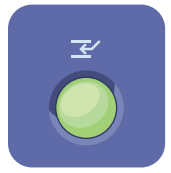

Interrupció d'impressió atura la impressió del treball actual per realitzar un treball més urgent.

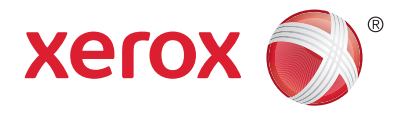

## Escaneig i enviament per correu electrònic

Normalment la impressora està connectada a una xarxa, no a un sol ordinador, de manera que cal seleccionar una destinació per a la imatge escanejada a la impressora.

Aquesta guia inclou tècniques per escanejar documents sense haver de preparar configuracions especials:

- Escaneig de documents a una adreça electrònica.
- Escaneig de documents a un preferit desat, a un destinatari de la llibreta d'adreces o a una unitat flaix USB.
- Escaneig de documents a la carpeta pública del disc dur de la impressora i recuperació dels documents mitjançant el navegador web.

Per obtenir més informació i més configuracions d'escaneig, vegeu el capítol *Escaneig* del *Manual d'usuari*. Per obtenir més informació sobre la configuració de plantilles de treball i la llibreta d'adreces, vegeu la *System Administrator Guide* (Guia de l'administrador del sistema).

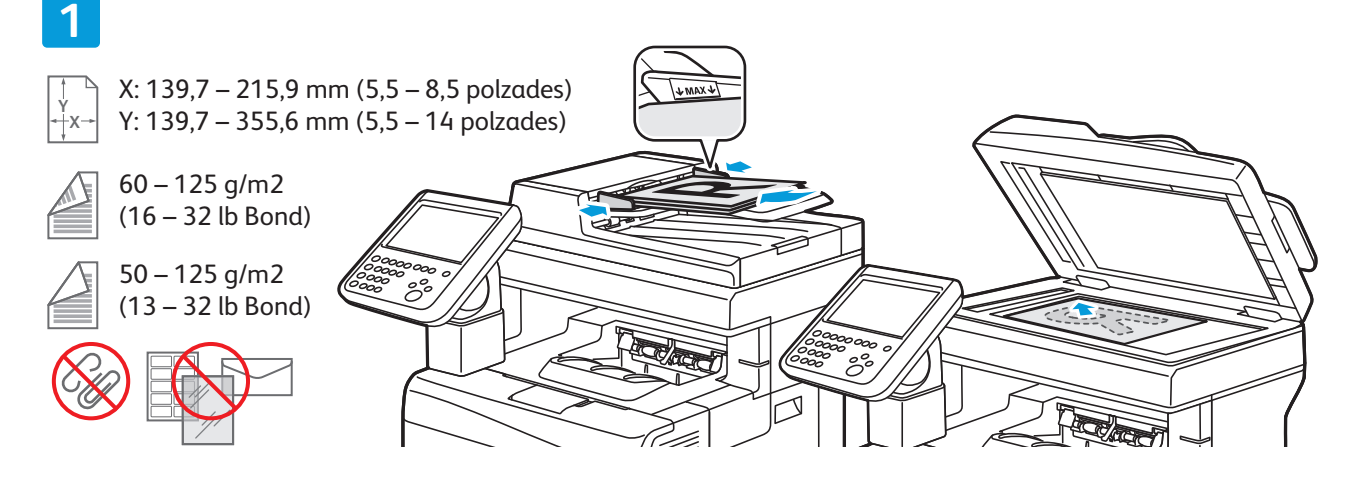

#### Col·loqueu l'original.

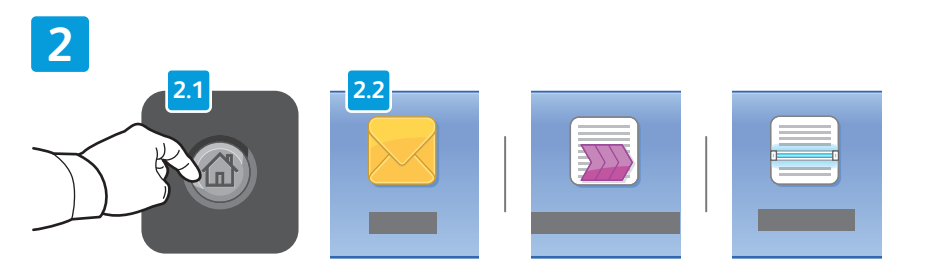

Premeu **Pàgina inicial de serveis** i toqueu **Correu electrònic** per enviar l'escaneig per correu electrònic o bé **Escaneig de flux de treballs** per escanejar a la carpeta pública predeterminada o a una unitat flaix USB. Toqueu **Escaneja a** si la destinació d'escaneig es troba emmagatzemada a la llibreta d'adreces o desada com a preferit.

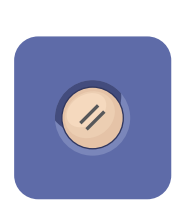

**Esborra-ho tot** esborra configuracions anteriors i modificades per al servei actual.

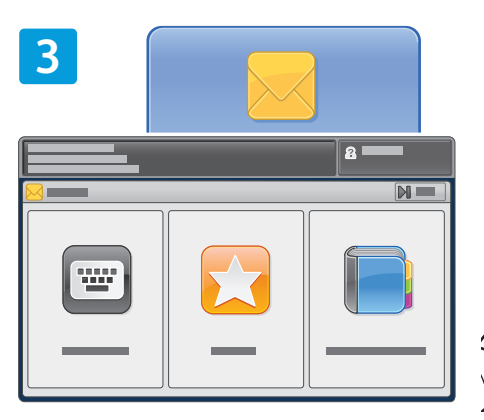

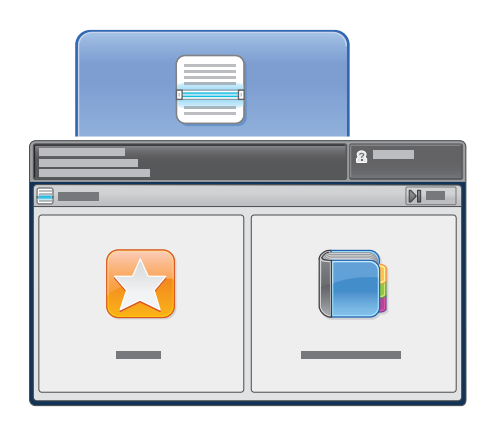

Per a Correu electrònic, toqueu Introduïu el destinatari, introduïu l'adreça electrònica amb el teclat de la pantalla tàctil i, a continuació, toqueu Afegeix. Toqueu Afegeix destinatari per afegir més adreces electròniques a la llista.

Utilitzeu la llibreta d'adreces del dispositiu o els preferits per introduir adreces electròniques desades. Per a Escaneig de flux de treballs, toqueu **Canvia**, seleccioneu **Bústia pública predeterminada** o inseriu la unitat flaix USB.

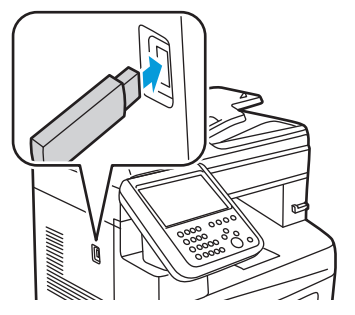

Per a Escaneja a, toqueu **Preferits** o **Llibreta d'adreces del dispositiu** per introduir ubicacions desades de recursos compartits.

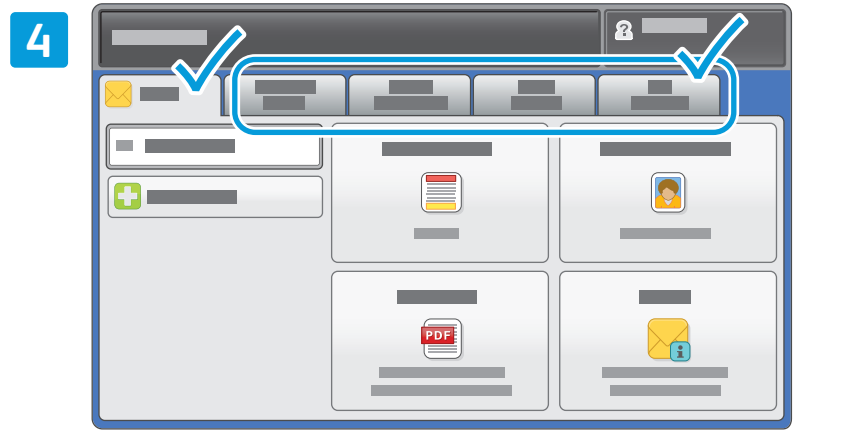

Canvieu la configuració com calgui.

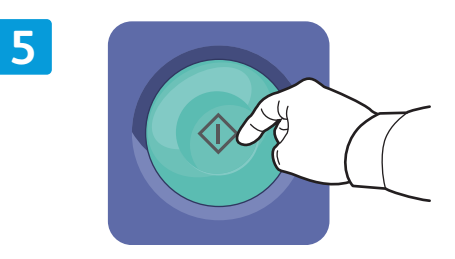

### Premeu **Inicia**.

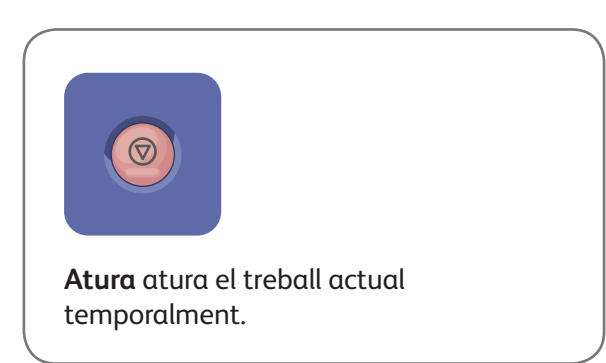

# Recuperació de fitxers d'escaneig

Per recuperar les imatges escanejades de la carpeta pública predefinida, utilitzeu CentreWare Internet Services per copiar els fitxers d'escaneig de la impressora a l'ordinador. També podeu utilitzar CentreWare Internet Services per configurar bústies personals i plantilles d'escaneig de flux de treballs. Per obtenir més informació, vegeu el *Manual d'usuari*.

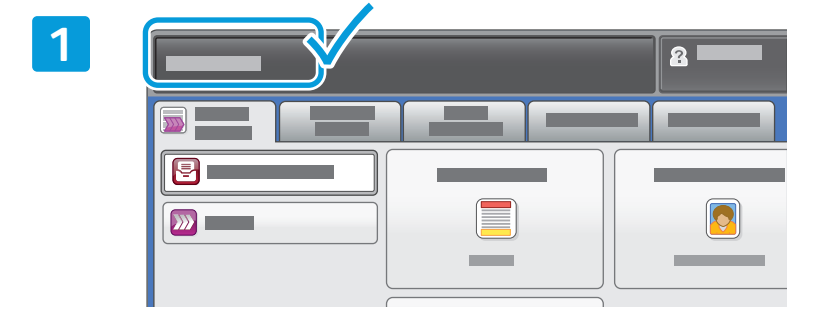

Preneu nota de l'adreça IP de la impressora a la pantalla tàctil.

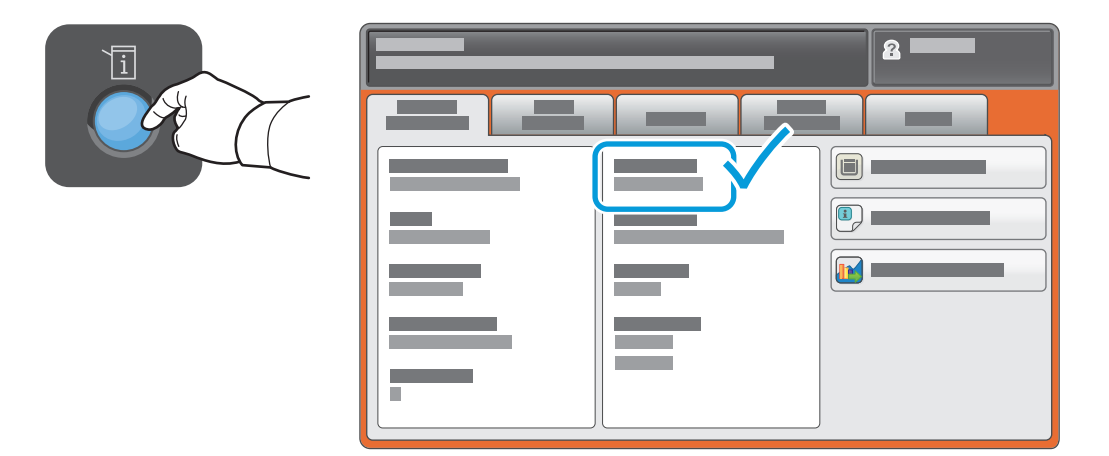

Si no veieu l'adreça IP a la part superior esquerra de la pantalla tàctil, premeu **Estat de la màquina** i consulteu el camp d'informació.

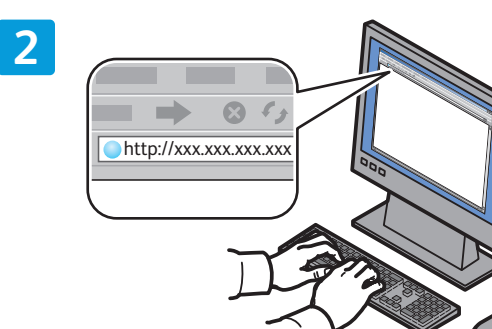

| CentreWare <sup>®</sup><br>Internet Servic |   | - |   | - |
|--------------------------------------------|---|---|---|---|
|                                            | © | _ | - | _ |

Escriviu l'adreça IP de la impressora en un navegador web i premeu **Introdueix** o **Retorn**.

Feu clic a la pestanya **Escaneja**.

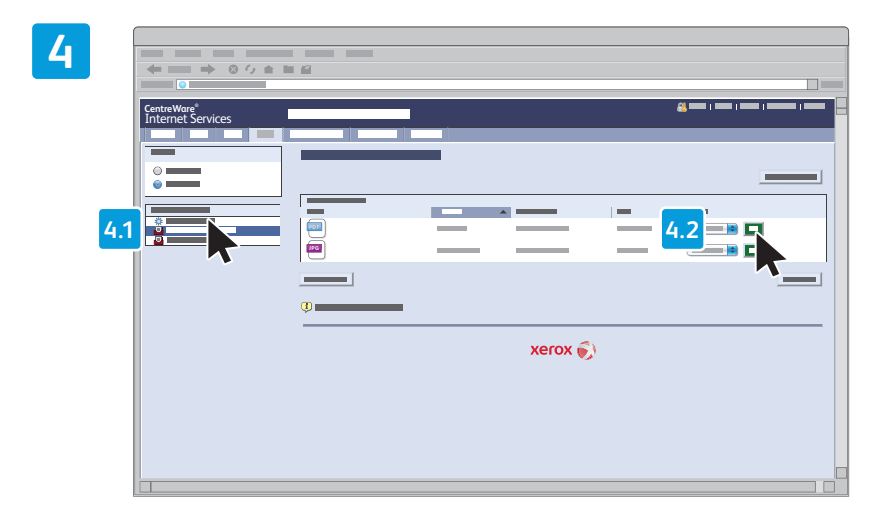

Seleccioneu la **carpeta pública predefinida** i feu clic a **Vés** per baixar l'escaneig.

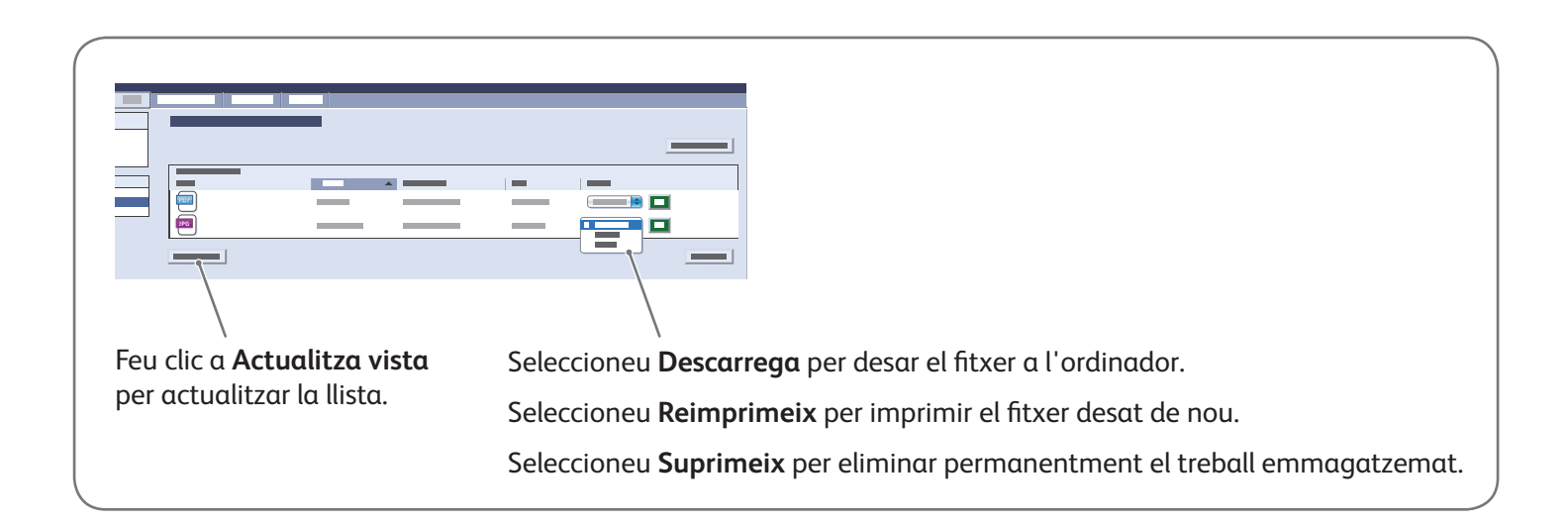

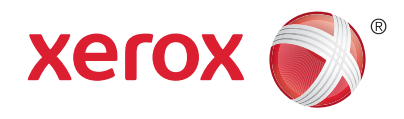

### Faxos

Podeu enviar un fax de quatre maneres:

- Fax incorporat escaneja el document i l'envia directament a una màquina de fax.
- Fax de servidor escaneja el document i l'envia a un servidor de fax, el qual transmet el document a una màquina de fax.
- Fax per Internet escaneja el document i l'envia per correu electrònic al destinatari.
- Fax de LAN envia el treball d'impressió actual com a fax.

Per obtenir més informació, vegeu el capítol *Faxos* del *Manual d'usuari*. Per obtenir més informació sobre Fax de LAN, vegeu el programari del controlador d'impressió. Per obtenir més informació sobre la configuració del fax i les opcions avançades, vegeu la *System Administrator Guide* (Guia de l'administrador del sistema).

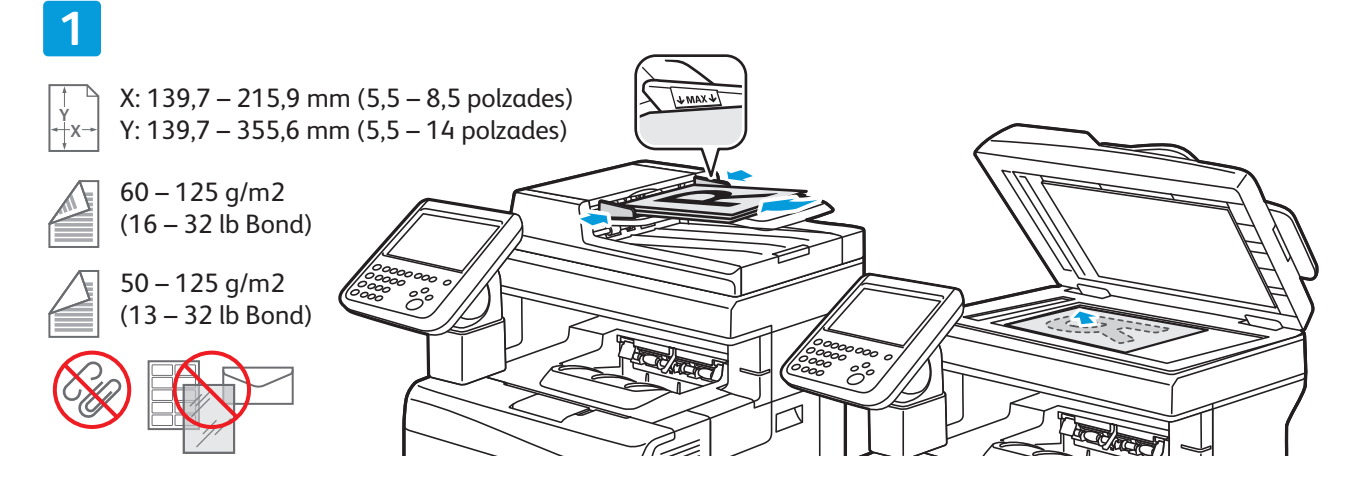

Col·loqueu l'original.

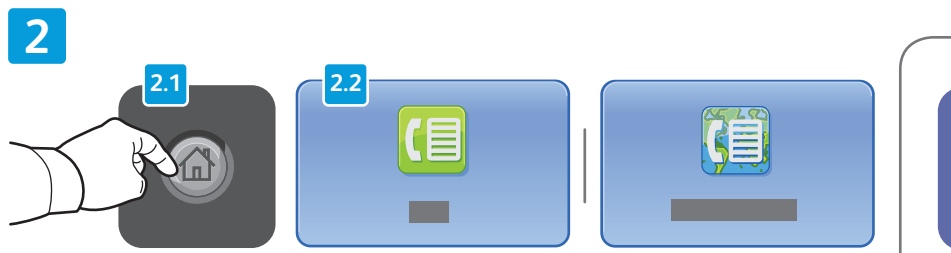

Premeu **Pàgina inicial de serveis** i toqueu **Fax**, **Fax de servidor** o **Fax per Internet**.

Esborra-ho tot esbor

**Esborra-ho tot** esborra configuracions anteriors i modificades per al servei actual.

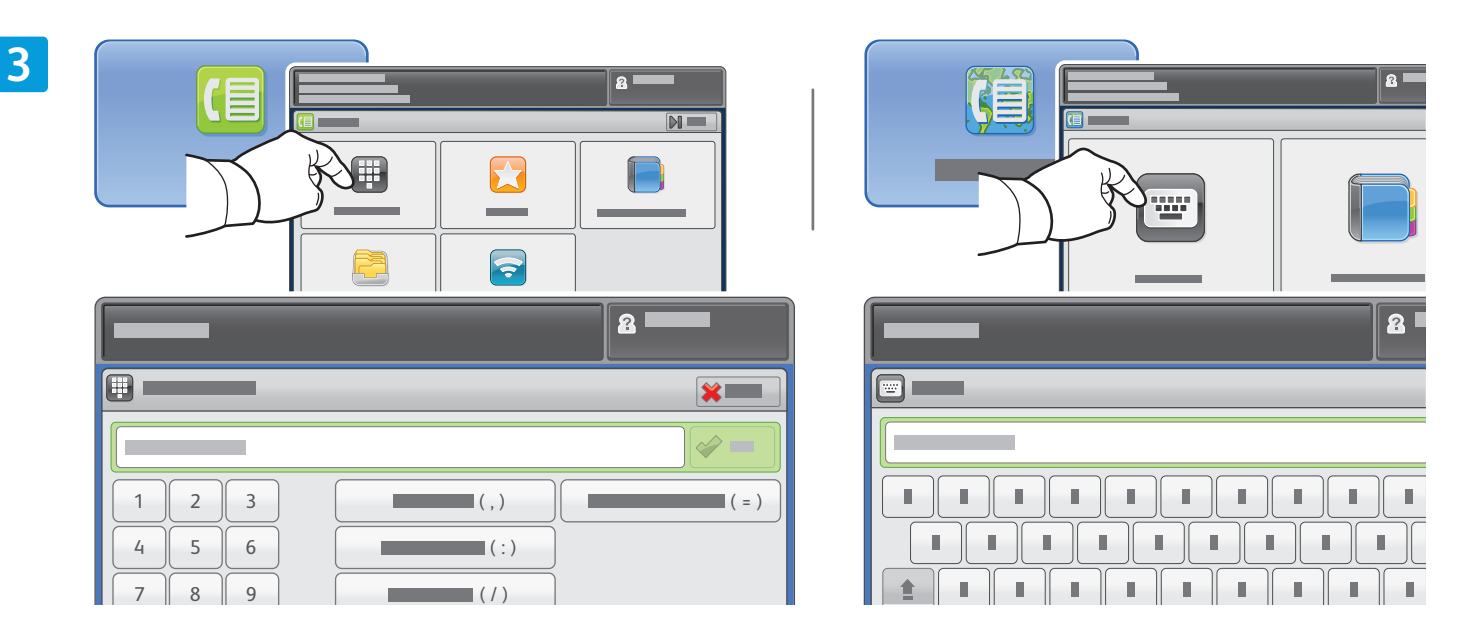

Per a números de fax, toqueu **Introduïu el destinatari**, introduïu el número de fax mitjançant les tecles alfanumèriques i els caràcters especials de la pantalla tàctil i, a continuació, toqueu **Afegeix**. Toqueu **Afegeix destinatari** per afegir més números de fax a la llista.

Per a adreces electròniques de fax per Internet, toqueu **Introduïu el destinatari**, introduïu l'adreça electrònica amb el teclat de la pantalla tàctil i, a continuació, toqueu **Afegeix**. Toqueu **Afegeix destinatari** per afegir més adreces electròniques a la llista.

Utilitzeu la llibreta d'adreces del dispositiu, els preferits o les bústies per introduir números desats, o la llibreta d'adreces del dispositiu per introduir adreces electròniques desades. Utilitzeu el sondeig per accedir a les ubicacions de faxos emmagatzemats.

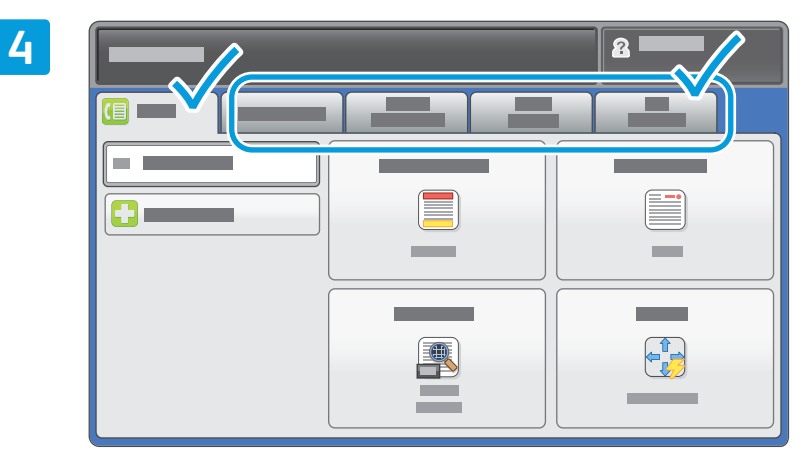

Canvieu la configuració com calgui.

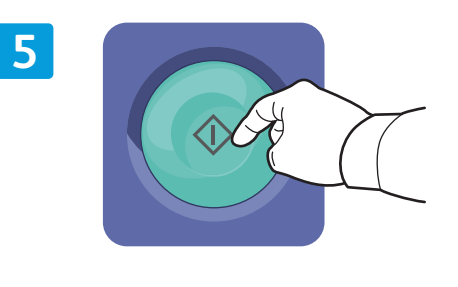

Premeu Inicia.

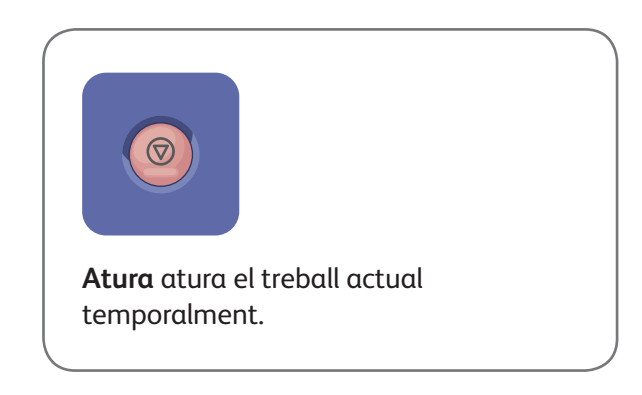

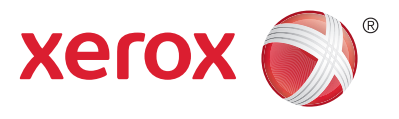

# Impressió des d'USB

1

Podeu imprimir fitxers .pdf, .tiff, .ps, i .xps directament des d'una unitat flaix USB. Per obtenir més informació, vegeu el capítol *Impressió* del *Manual d'usuari* que es troba al *disc de programari i documentació* o en línia. Per configurar aquesta funció, vegeu la *System Administrator Guide* (Guia de l'administrador del sistema).

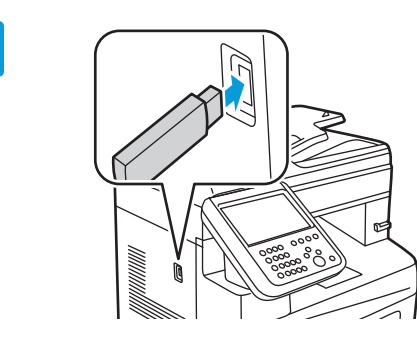

Inseriu la unitat flaix USB al port USB.

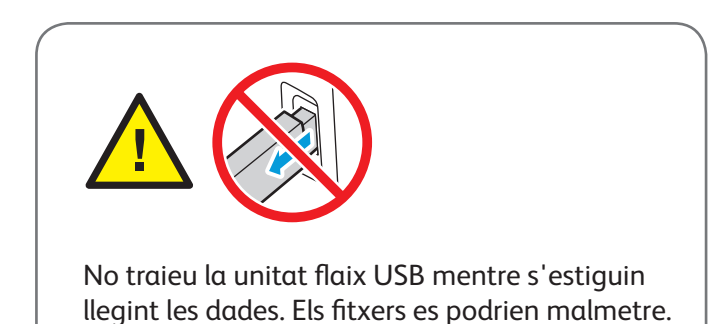

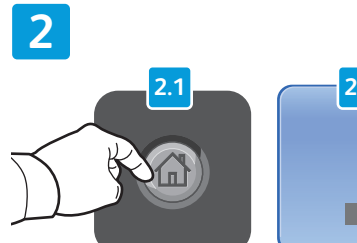

2.2

Premeu **Pàgina inicial de serveis** i toqueu **Imprimeix des de**.

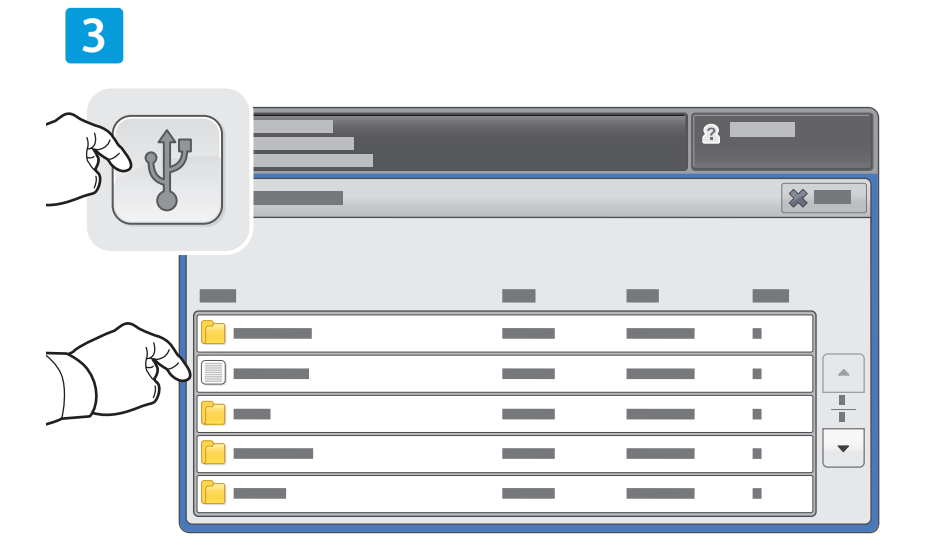

Toqueu **Impressió des d'USB** i seleccioneu un fitxer o una carpeta.

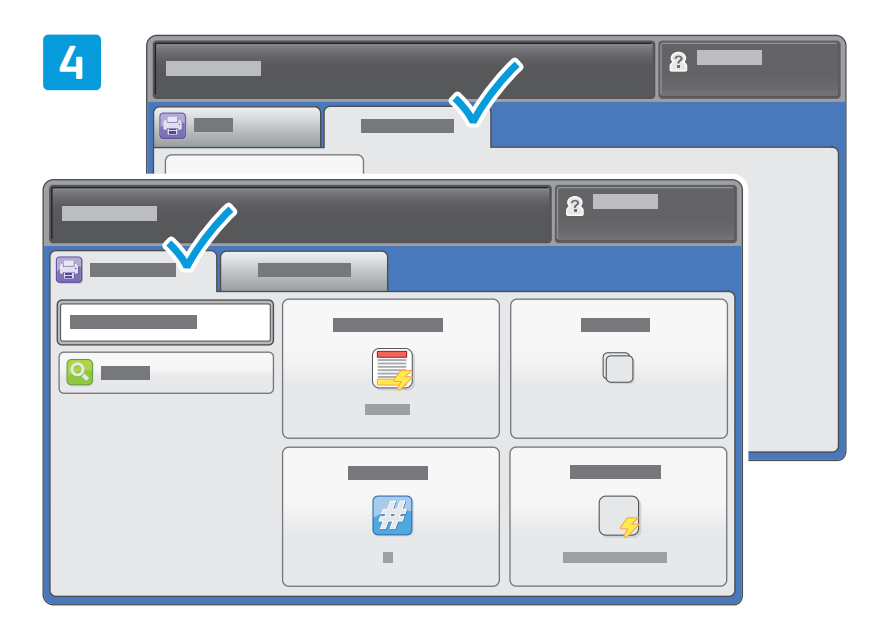

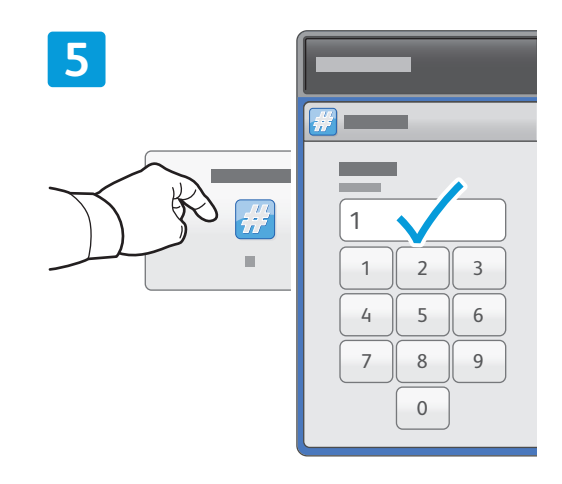

Canvieu la configuració com calgui.

Canvieu el nombre d'impressions com calgui i, a continuació, toqueu **D'acord**.

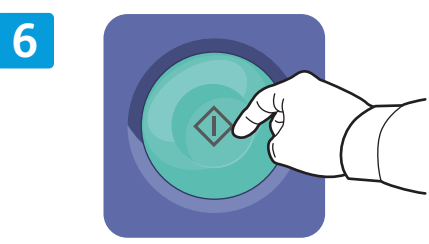

Premeu Inicia.

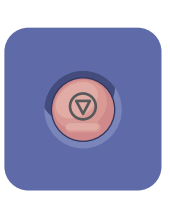

Atura atura el treball actual temporalment. Seguiu el missatge de la pantalla per cancel·lar o reprendre el treball.

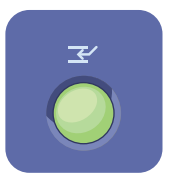

Interrupció d'impressió atura la impressió del treball actual per realitzar un treball més urgent.